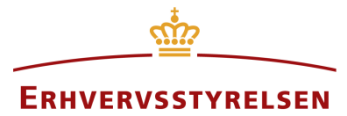

Vejledning

## Aflysning og delvis aflysning af lokalplaner i Plandata.dk

Vejledning til, hvordan lokalplaner aflyses i Plandata.dk, herunder delvise aflysninger samt aflysning uden vedtagelse af ny lokalplan.

Udarbejdet af Erhvervsstyrelsen

Version: 1.4.0

Dato: 29-05-20120

## Indholdsfortegnelse

| Re | visio | onshistorik                                                     | 3  |
|----|-------|-----------------------------------------------------------------|----|
| 1. | Inc   | dledning                                                        | 4  |
|    | 1.1.  | Planers tilvejebringelse og ophævelse i Plandata.dk             | 4  |
| 2. | Af    | lysning af lokalplan i status forslag                           | 5  |
| 3. | Af    | lysning af vedtaget lokalplan med vedtagelse af ny lokalplan    | 7  |
| 4. | Af    | lysning af vedtaget lokalplan uden vedtagelse af ny lokalplan   | 8  |
| 5. | De    | elvis aflysning uden vedtagelse af ny lokalplan                 | 11 |
| 6. | De    | elvis aflysning af lokalplan med vedtagelse af ny lokalplan     | 11 |
| (  | 6.1.  | Specifik aflysning af delområder og byggefelter                 | 11 |
| (  | 6.2.  | Delvis aflysning af lokalplanens geografi og/eller bestemmelser | 13 |

### Revisionshistorik

Her vil ændringer i dokumentets forskellige versioner fremgå.

Versionsnummereringen følger følgende regler:

- 1) Mindre rettelser af fejl og mangler, herunder stavefejl og mindre tilføjelser af forklarende tekst.
  - a) Rettelserne har ingen betydning for registreringsbehov og begrebsnavngivning.
  - b) Foretages løbende.
  - c) Kommunikeres via www.planinfo.dk
  - d) Udgivelseskode 0.0.1
- 2) Større uddybende og præciserende tilføjelser og rettelser.
  - a) Ændringerne har ingen betydning for registreringsbehov og begrebsnavngivning.
    - b) Foretages efter behov.
    - c) Kommunikeres via www.planinfo.dk
    - d) Udgivelseskode 0.1.0
- 3) Ændringer og /eller tilføjelser af registreringsbehov, begreber og navngivning.
  - a) Rettelserne har betydning for registreringsbehov, begrebsnavngivning mm. Ændringerne berører derfor Plandata.dk's database-setup og Plandata.dk's snitflader.
  - b) Kommunikeres via www.planinfo.dk
  - c) Udgivelseskode 1.0.0

| Versionsnummer | Dato       | Beskrivelse af ændringer                                                                                                    |
|----------------|------------|----------------------------------------------------------------------------------------------------|
|                |            |                                                                                                    |
| 1.0.0          | 28.05.2019 | Første version. Sammenskrivning af tidligere vejledning til<br>delvis aflysning samt afsnit om aflysning i lokalplan<br>vejledning. |
| 1.1.0          | 21.06.2019 | Uddybning af Afsnit 6: En delvis aflysning kan også ske                                                                             |
|                |            | uden en specifik aflysning af delområder eller byggefelter.                                                                         |
| 1.2.0          | 18.09.2019 | Tilretning af Afsnit 4: Der indsættes ikke nyt plandokument efter aflysning.                                                        |
| 1.3.0          | 30.10.2019 | Ændring af procedure for aflysning uden vedtagelse af ny                                                                            |
|                |            | lokalplan. Der oprettes ikke længere en ny version for at                                                                           |
|                |            | sætte i høring, men der udsendes en supplerende                                                                                     |
|                |            | meddelelse (gælder Afsnit 4 og Afsnit 5).                                                                                           |
| 1.4.0          | 29.05.2020 | Ændring af afsnit 4 og andre smårettelser                                                                                           |
|                |            |                                                                                                    |
|                |            |                                                                                                    |

## 1. Indledning

Vejledningen gennemgår, hvordan lokalplaner ophæves eller delvis ophæves i Plandata.dk og hvordan det er muligt henholdsvis med og uden vedtagelsen af en ny lokalplan. I Plandata.dk bruges begrebet "aflys" om planer der ophæves, erstattes, slettes med videre.

### 1.1. Planers tilvejebringelse og ophævelse i Plandata.dk

Figur 1 illustrer en lokalplans "livsforløb" i Plandata.dk. En lokalplan vil altid være i en af de nævnte status. Det er muligt at foretage to forskellige handlinger for lokalplaner i status "Vedtaget":

- **Fejlrettelser**: de registrerede oplysninger i Plandata.dk er vejledende mens plandokumentet i form af PDF-filen er retlig. Det betyder, at det til enhver tid er muligt at fejlrette i de registrerede oplysninger i en lokalplan, som er i status vedtaget i Plandata.dk.
- Ændringer: der kan indberettes en ny version af lokalplanen, hvis kommunalbestyrelsen vedtager ændringer til lokalplanen. Det kan eksempelvis være på grund af en delvis aflysning af lokalplanen eller en aflysning uden vedtagelse af en ny lokalplan.

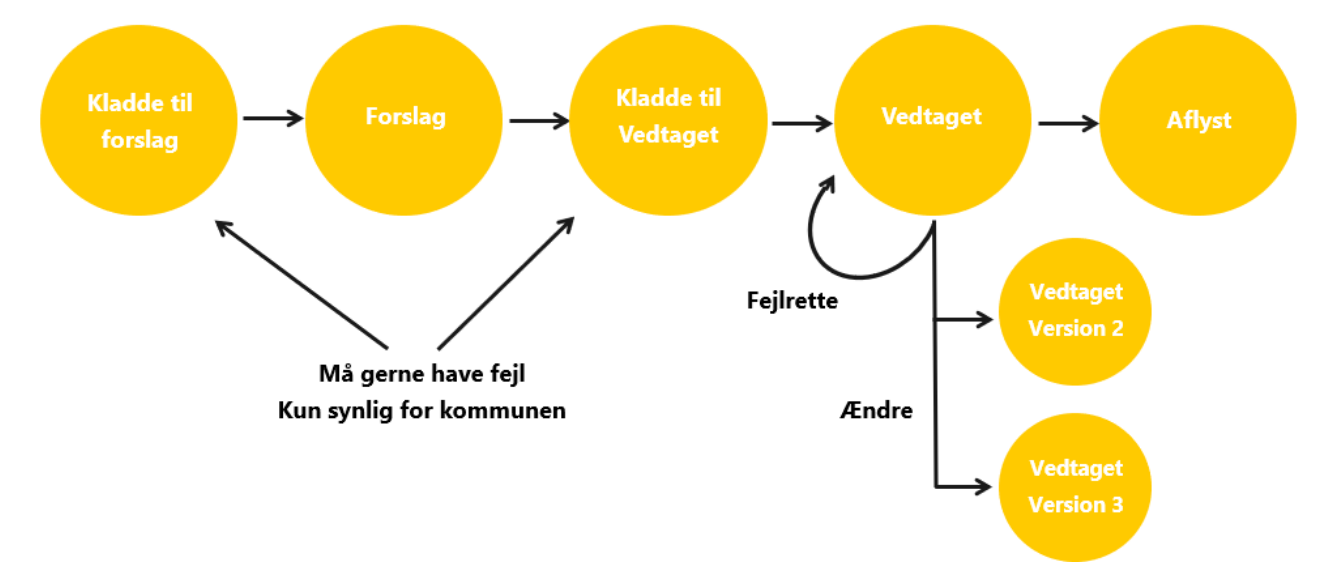

FIGUR 1. OVERSIGT OVER EN LOKALPLANS TILVEJEBRINGELSE OG OPHÆVELSE FRA "KLADDE TIL FORSLAG" TIL "AFLYST" I PLANDATA.DK.

#### Bemærk

<u>Vejledningen i planers tilvejebringelse og ophævelse i Plandata.dk</u> uddyber de forskellige status, samt hvilke muligheder der gælder for offentliggjorte planer i forskellige status.

### 2. Aflysning af lokalplan i status forslag

En lokalplan i status forslag kan aflyses fra lokalplanens overbliksside. Det gøres ved at klikke på "Aflys plan" nederst på overblikssiden, Figur 2, **A**.

| Datoer            |                                               |
|-------------------|-----------------------------------------------|
| Forslagsdato      | Startdato for høringsperiode                  |
| 09-04-2018        | 16-04-2018                                    |
| Høringsperiode    | Slutdato for høringsperiode                   |
| 8 uger            | 11-06-2018                                    |
| Plandokument      |                                               |
| Hent plandokument |                                               |
| Tilbage           | A<br>Fejlret Aflys plan Kladde til vedtagelse |

FIGUR 2. EN LOKALPLAN I STATUS FORSLAG AFLYSES FRA LOKALPLANENS OVERBLIKSSIDE.

Det åbner for en dialogboks, hvor en aflysningsdato skal angives. Aflysningsdatoen skal være mellem forslagsdatoen og dags dato, Figur 3, **A**.

Det er desuden muligt at vælge, hvilke høringsparter der skal orienteres om aflysningen. De høringsparter, som blev orienteret da forslaget blevet sendt i høring, er som udgangspunkt tilvalgt på forhånd. Når aflysningsdatoen og høringsparterne er valgt, klikkes "Aflys", Figur 3, **B**.

| Aflys<br>Beskrivelse                                     | ; lol | kalplan ×                                                |
|----------------------------------------------------------|-------|----------------------------------------------------------|
| Du er i gang med at aflyse en lokalplan                  |       |                                                          |
| Stamdata                                                 |       |                                                          |
| Plannavn                                                 |       | Planid                                                   |
| Centerområde, Nøhr Sørensens Vej                         |       | 9416337                                                  |
| Aflysningsdato *                                         | A     |                                                          |
| Parter                                                   |       |                                                          |
| Landsdækkende                                            |       | Kommunale                                                |
| Vælg alle                                                | *     | Vælg alle                                                |
| ✓ fornavn_10712 efternavn_10712<br>(email_10712@test.dk) | 1     | ✓ fornavn_11189 efternavn_11189<br>(email_11189@test.dk) |
| ✓ fornavn_10737 efternavn_10737<br>(email_10737@test.dk) |       | ✓ fornavn_11190 efternavn_11190<br>(email_11190@test.dk) |
| ✓ fornavn_10742 efternavn_10742<br>(omail 10742@tost dk) | •     | Annuller Aflys                                           |

FIGUR 3. FOR AT AFLYSE ET LOKALPLANFORSLAG SKAL DER ANGIVES EN AFLYSNINGSDATO, SOM SKAL VÆRE MELLEM FORSLAGSDATOEN OG DAGS DATO.

## 3. Aflysning af vedtaget lokalplan <u>med</u> vedtagelse af ny lokalplan

Hvis vedtagelsen af en ny lokalplan aflyser en gældende lokalplan, skal den aflyses i Plandata.dk. Aflysningen er sendt i høring som del af høringen for vedtagelsen af den nye lokalplan.

En lokalplan i status vedtaget aflyses fra lokalplanens overbliksside. Det gøres ved at klikke på "Aflys plan", Figur 4, **A**.

| Datoer            |                              |
|-------------------|------------------------------|
| Forslagsdato      | Startdato for høringsperiode |
| 13-01-2014        | 22-01-2014                   |
| Høringsperiode    | Slutdato for høringsperiode  |
| 9 uger og 1 dag   | 27-03-2014                   |
| Vedtagelsesdato   | Ikrafttrædelsesdato          |
| 16-06-2014        | 25-06-2014                   |
| Plandokument      |                              |
| Hent plandokument | ٨                            |
| Tilbage           | Rediger Aflys plan           |

FIGUR 4. EN VEDTAGET LOKALPLAN AFLYSES FRA LOKALPLANENS OVERBLIKSSIDE.

Herefter åbner en dialogboks, hvor en aflysningsdato skal angives. Aflysningsdatoen skal være mellem ikrafttrædelsesdatoen og dags dato.

Det er desuden muligt at vælge, hvilke høringsparter der skal orienteres om aflysningen. De høringsparter, som blev orienteret da forslaget blevet sendt i høring, er som udgangspunkt tilvalgt på forhånd. Når aflysningsdatoen og høringsparterne er valgt, klikkes "Aflys", Figur 4, **A**.

## 4. Aflysning af vedtaget lokalplan <u>uden</u> vedtagelse af ny lokalplan

Hvis en lokalplan skal aflyses uden at det sker i forbindelse med vedtagelsen af en ny lokalplan, skal beslutningen om aflysningen i høring. Se mere i planlovens kapitel 6. I Plandata.dk er der to måder at håndtere dette på.

### 4.1 Aflysning med ændring af plandokument i forbindelse med høringen

Hvis kommunen ifm. aflysningen ønsker en opdatering af plandokumentet (nogle kommuner ønsker en forside indsat der beskriver årsag, høringsperiode og proces for aflysning), skal der laves en ny version af planen. Det kan gøres ved at gå til planens overbliksside i Plandata.dk's indberetsløsning, hvor man kan vælge "Rediger", som vist på figur 5, A.

| Plandokument      |                      |
|-------------------|----------------------|
| Lent plandokument |                      |
| Tilbage           | A Rediger Aflys plan |

FIGUR 5. OPRETTE EN NY VERSION AF EN PLAN I PLANDATA.DKS INDBERETNINGSLØSNING.

Herefter vil der komme et pop-up-vindue, hvor man skal vælge "Ændre", som vist på figur 6. Ved at bruge "Ændre" (A), oprettes der en ny version af planen, som kræver både en ny gyldighedsdato og et nyt plandokument, se **B** og **C**. Plandokumentet skal her ændres til en samlet version, bestående af de sider der ønskes tilføjet, samt det gamle plandokument, i et sammenflettet pdf-dokument.

| Du er ved at rediger<br>Du kan vælge:                          | e en indberetning ×                                                                  |
|----------------------------------------------------------------|--------------------------------------------------------------------------------------|
| 🔿 Fejlret 🛛 🛕                                                  | Ændre                                                                                |
| Markér her, hvis du vil rette en fejl i<br>indberetningen<br>B | Markér her, hvis du vil ajourføre<br>indberetningen ved vedtagelsen af en ny<br>plan |
| Ny gyldighedsdato ★                                            |                                                                                      |
| 17-11-2017                                                     |                                                                                      |
| Plandokument er obligatorisk ★                                 |                                                                                      |
| ⊥ Upload plandokument                                          | Tidligere uploadet plandokument Hent                                                 |
| Træk fil hertil                                                |                                                                                      |
| L                                                              | Annuller Opret og fortsæt                                                            |

FIGUR 6. OPRRETTE EN NY VERSION AF EN PLAN I PLANDATA.DKS INDBERETNINGSLØSNING.

Når den nye gyldighedsdato er sat og plandokumentet er ændret, vælges "Opret og fortsæt". Den nye gyldighedsdato bør være startdatoen for høringen om aflysning. Der skal ikke ændres yderligere i planens data og derfor vælges "Gem og luk", som vist på figur 7, **A**.

| + Tilføj delområde | 土 Upload delområder | 초 Download | delområder |
|--------------------|---------------------|------------|------------|
|                    |                     | Gem -      | Næste      |

FIGUR 7. GEMME DEN NYE VERSION AF PLANEN

Når planens nye version er gemt og lukket, skal der nu udsendes en supplerende meddelelse. Plandata.dk's indberetningsløsning vil, efter oprettelsen af en ny version, skifte direkte videre til vinduet hvorfra der kan udsendes en supplerende meddelelse og derved indleder høringen på aflysningen.

#### 4.2 Aflysning uden ændring af plandokument i forbindelse med høringen

Hvis beslutningen om aflysning skal i høring, uden en ændring i plandokumentet (nogle kommuner ønsker ikke en forside indsat der beskriver årsag, høringsperiode og proces for aflysning), kan høringen startes ved at udsende en supplerende meddelelse. Det gøres ved at klikke på de tre prikker i øverste højre hjørne fra lokalplanens overbliksside, 8, **A**.

| Overblik              |            | (      | A                                                 |
|-----------------------|------------|--------|---------------------------------------------------|
| Generelle oplysninger |            |        | Supplerende meddelelse<br>Se udsendte meddelelser |
| Plantype              | Planstatus | Planid | Vis deljordstykker                                |
| Lokalplan             | Vedtaget   | 38011  | .2                                                |
| Kommune               |            |        |                                                   |

FIGUR 8. EN SUPPLERENDE MEDDELELSE UDSENDES FRA PLANENS OVERBLIKSSIDE.

Ved udsendelse af en supplerende meddelelse er det muligt at vælge, hvilke høringsparter der skal modtage meddelelsen gennem Plandata.dk. Der er et tekstfelt, hvor den ønskede tekst indsættes. Her kan der indgå en beskrivelse af konsekvenserne ved at lokalplanen aflyses. Tekstfeltet kan udvides ved at trække i nederste højre hjørne, Figur 9, **B**, **C**. Herefter klikkes "Send meddelelse", og meddelelsen sendes ud til landsdækkende (obligatoriske) samt kommunale (valgfrie) høringsparter, Figur 9, **A**. Kommunen er selv ansvarlig for at underrette andre høringsparter.

| Supplerende meddelelse                                                  |   |                                                                          |          |                           |
|-------------------------------------------------------------------------|---|--------------------------------------------------------------------------|----------|---------------------------|
| Landsdækkende høringsparter                                             |   | Kommunale høringsparter                                                  |          | Administrer høringsparter |
| ✓ Vælg alle                                                             | ^ | ✓ Vælg alle                                                              |          |                           |
| ✓ fornavn_10712 efternavn_10712<br>(email_10712@test.dk)                |   | ✓ fornavn_1175 efternavn_1175<br>(email_1175@test.dk)                    |          |                           |
| ✓ fornavn_10737 efternavn_10737<br>(email_10737@test.dk)                |   | <ul> <li>fornavn_1177 efternavn_1177<br/>(email_1177@test.dk)</li> </ul> |          |                           |
| ornavn_10742 efternavn_10742     formavl_10742 efter dkl                | ÷ | ✓ fornavn_1465 efternavn_1465<br>(ompil_1465 @tort dk)                   |          | -                         |
| E-mail emne:                                                            |   |                                                                          |          | С                         |
| Supplerende meddelelse for plan: Boligområde ved Flyvholmvej i Harboøre |   |                                                                          |          |                           |
| E-mail indhold                                                          |   |                                                                          |          | Indsæt •                  |
| Planid: 179934                                                          |   |                                                                          |          |                           |
| Kommune:                                                                |   |                                                                          |          |                           |
| Plantype: Lokalplan                                                     |   |                                                                          |          | B                         |
| Plannr.: lokalplan1                                                     |   |                                                                          |          | A                         |
|                                                                         |   | [                                                                        | Annuller | Send meddelelse           |

FIGUR 9. FOR AT SÆTTE FORSLAGET OM OPHÆVELSE AF LOKALPLAN I HØRING UDSENDES EN SUPPLERENDE MEDDELELSE.

Når høringsperioden er afsluttet, og kommunalbestyrelsen har besluttet at aflyse lokalplanen, kan lokalplanen aflyses i Plandata.dk. Det gøres fra lokalplanens overbliksside som beskrevet i afsnit 3.

### 5. Delvis aflysning <u>uden</u> vedtagelse af ny lokalplan

Kommunalbestyrelsen kan beslutte at aflyse dele af en vedtaget lokalplan. En delvis aflysning af en vedtaget lokalplan vil ofte, men ikke altid, være en konsekvens af vedtagelsen af en ny lokalplan.

En delvis aflysning af en lokalplan skal i offentlig høring. Se mere i planlovens kapitel 6. Hvis en delvis aflysning af en lokalplan sker som led i vedtagelse af en ny lokalplan, vil beslutningen have været i offentlig høring i forbindelse med tilvejebringelsen af den nye lokalplan.

Hvis beslutningen om delvist at aflyse en lokalplan <u>ikke</u> har været i høring i forbindelse med vedtagelsen af en ny lokalplan, sendes forslaget om delvist at aflyse lokalplanen i høring efter proceduren beskrevet i Afsnit 4. Dvs. at der skal udsendes en supplerende meddelelse fra den lokalplan, som skal delvist aflyses.

Når høringsperioden er afsluttet, kan lokalplanen delvis aflyses som beskrevet i det følgende Afsnit 6 samt Afsnit 6.1 og Afsnit 6.2.

# 6. Delvis aflysning af lokalplan <u>med</u> vedtagelse af ny lokalplan

Når beslutningen om en delvis aflysning af en lokalplan træder i kraft, skal lokalplanen delvist aflyses i Plandata.dk. Hvis den delvise aflysning indebærer, at delområder eller byggefelter aflyses, skal de aflyses <u>før</u> en lokalplan kan ændres som beskrevet i Afsnit 6.1. Indebærer den delvise aflysning ikke, at delområder eller byggefelter aflyses, kan tilretningen af geometrier, i henhold til den delvise aflysning, foretages uden først at aflyse delområder eller byggefelter som beskrevet i Afsnit 6.2.

### 6.1. Specifik aflysning af delområder og byggefelter

En delvis aflysning af en lokalplan vil ofte medføre, at planens geografiske afgrænsning reduceres. Hvis lokalplanen indeholder delområder eller byggefelter, hvor hele delområder og/eller byggefelter ligger inden for det område, der skal aflyses, skal delområdernes og/eller byggefelterne aflyses <u>inden</u> lokalplanens geografi kan ændres. Hermed sikres det, at der ikke efterlades delområder eller byggefelter beliggende udenfor lokalplanområdets afgrænsning.

Delområder og byggefelter aflyses enkeltvis fra lokalplanens overbliksside. I nedenstående eksempel, skal lokalplanen delvist aflyses således at delområde 1 aflyses og delområde 2 fortsat består som en del af lokalplanen.

| Overblik                 |                 |             |
|--------------------------|-----------------|-------------|
| Generelle oplysninger    |                 |             |
| Plantype                 | Planid          | Kommune     |
| Lokalplan (Vedtaget)     | 3964702         |             |
| Plannummer               | Plannavn        |             |
| 2-3038                   | Plejeboliger ve | d Poppelvej |
| Plandistrikt             |                 |             |
|                          |                 |             |
| Hent plandokument        |                 |             |
| Geografi                 |                 |             |
| Kernevænget<br>Rugvænget | 2               |             |

FIGUR 10. EKSEMPEL PÅ DELVIS AFLYSNING AF LOKALPLAN MED TO DELOMRÅDER, HVORAF DELOMRÅDE 1 SKAL AFLYSES.

På overblikssiden for lokalplanen ses en oversigt over lokalplanens registrerede delområder og byggefelter. For at synliggøre et delområdes eller byggefelts registrerede bestemmelser og geografi, klikkes på pilen ud for det ønskede delområde eller byggefelt, figur 11, **A**.

| Bebyggelsesomfang                  |                     |
|------------------------------------|---------------------|
| Maks. bygningshøjde (m)            | Specifik anvendelse |
| 8,50                               |                     |
| Maks. antal etager                 | Specifik anvendelse |
| 2,00                               |                     |
| Udstykning                         |                     |
| Udstykning reguleres et andet sted |                     |
|                                    | B Aflys delområde   |
| Balanda Inc.                       | . —                 |
| Delomrade: 1                       | A 🗠                 |

FIGUR 11. PÅ LOKALPLANENS OVERBLIKSSIDE, ER DET MULIGT AT UDVIDE DELOMRÅDER OG BYGGEFELTER FOR AT SE DE REGISTREREDE OPLYSNINGER.

Nederst på overblikssiden for delområdet eller byggefeltet, er det muligt at aflyse det specifikke delområde eller byggefelt ved at klikke henholdsvis "Aflys delområde" eller "Aflys byggefelt", Figur, **B**. Herefter åbner en dialogboks, hvor der skal angives en aflysningsdato, som skal være mellem ikrafttrædelsesdatoen for lokalplanen og dags dato. Klik herefter "Aflys", Figur 12, **A**.

| Aflys delområde                        |                      |  |
|----------------------------------------|----------------------|--|
| Beskrivelse                            |                      |  |
| Du er igang med at aflyse et delområde |                      |  |
| Stamdata                               |                      |  |
| Delområdets navn                       | Planid for delområde |  |
| 1                                      | 9432686              |  |
| Aflysningsdato *                       |                      |  |
|                                        | Annuller Aflys       |  |

FIGUR 12. FOR AT AFLYSE ET SPECIFIK DELOMRÅDE ELLER BYGGEFELT SKAL EN AFLYSNINGSDATO ANGIVES.

#### 6.2. Delvis aflysning af lokalplanens geografi og/eller bestemmelser

En delvis aflysning effektueres ved at oprette en ny version af lokalplanen. En ny version af lokalplanen oprettes ved at klikke "Rediger" nederst på overblikssiden **for lokalplanen, som delvist aflyses.** Herefter klikkes "Ændre", Figur 5, **A**.

Indebærer den delvise aflysning, at delområder eller byggefelter skal aflyses, skal dette gøres inden der oprettes en ny version af lokalplanen som beskrevet i Afsnit 6.1.

For at oprette en ny version af lokalplanen skal der angives en gyldighedsdato, som er datoen, hvor den delvise aflysning træder i kraft, Figur 5, **B**. Bemærk, at det kun er muligt at registrere en aflysningsdato dags dato eller før. Det er ikke muligt forud for den delvise aflysning, at forberede den nye version af planen – dette skal gøres samme dag, som den aflysende plan vedtages eller derefter.

Derudover skal der uploades et plandokument, hvoraf det fremgår, at lokalplanen er delvist aflyst, Figur 5, **C**. Herefter klikkes "Opret og fortsæt", Figur 5, **D**.

Bemærk

Efter at der er klikket "Opret og fortsæt", er det ikke muligt at slette den nye version af lokalplanen eller at ændre på den valgte gyldighedsdato, Figur 5, D.

| Du er ved at redige                                                  | re en indberetning 💦 ×                                                                          |
|----------------------------------------------------------------------|-------------------------------------------------------------------------------------------------|
| Du kan vælge:                                                        |                                                                                                 |
| Fejlret<br>Markér her, hvis du vil rette en fejl i<br>indberetningen | Ændre A<br>Markér her, hvis du vil ajourføre<br>indberetningen ved vedtagelsen af en ny<br>plan |
| Ny gyldighedsdato *                                                  | В                                                                                               |
| 16-04-2019                                                           |                                                                                                 |
| Plandokument er obligatorisk * C                                     |                                                                                                 |
| 🕹 Upload plandokument                                                | Tidligere uploadet plandokument Hent                                                            |
| Træk fil hertil                                                      |                                                                                                 |
| ·                                                                    | D                                                                                               |
|                                                                      |                                                                                                 |

FIGUR 5. INDEN EN NY VERSION AF DEN DELVIST AFLYSTE LOKALPLAN OPRETTES, SKAL EN GYLDIGHEDSDATO ANGIVES OG NYT PLANDOKUMENT UPLOADES. DISSE KAN IKKE ÆNDRES EFTER DER ER KIKKET "OPRET OG FORTSÆT"

Efter den nye version er oprettet, åbner Plandata.dk's indberetningsflow. Her er det muligt at registrere de ændrede bestemmelser i lokalplanen ved at følge Trin 1-5, herunder tilpasning af lokalplanens geografiske afgrænsning, Figur 6, **A**, **B**.

| Lokalplan                                                         | Stamdata (Ændring fra 28-01-                            | 2019)          |                       |  |
|-------------------------------------------------------------------|---------------------------------------------------------|----------------|-----------------------|--|
| 1. Stamdata                                                       | Generelle oplysninger                                   |                |                       |  |
|                                                                   | Plantype                                                | Planid         | Kommune               |  |
| <ul> <li>Zone og Anvendelse</li> <li>Udfyldt korrekt</li> </ul>   | Lokalplan (Vedtaget)                                    | 3964702        |                       |  |
|                                                                   | 2-3038                                                  | Plainavn ··· • |                       |  |
| <ol> <li>Omfang og Udstykning</li> <li>Udfyldt korrekt</li> </ol> | Plandistrikt 🛛                                          | 1              |                       |  |
| 4. Byggefelter                                                    | Plandokument er obligatorisk *                          |                |                       |  |
| 5. Datoer og Parter Ø Udfyldt korrekt                             | Træk fil hertil                                         |                |                       |  |
| 6. Opsummering                                                    | Geografi B                                              |                |                       |  |
|                                                                   | Geografi for lokalplan er obligatorisk *<br>Se geografi |                |                       |  |
|                                                                   | Delområder                                              |                |                       |  |
|                                                                   | + Tilføj delområde 🕹 Upload delområde                   | r              | ≛ Download delområder |  |
|                                                                   | Delområde: 2                                            |                | ~                     |  |

FIGUR 6. NÅR DER ER OPRETTET EN NY VERSION AF LOKALPLANEN, ER DET MULIGT AT ÆNDRE I DE REGISTREREDE BESTEMMELSER VED AT FØLGE TRIN 1-5 SAMT ÆNDRE I LOKALPLANENS GEOGRAFI.

I Trin 1 i venstremenuen er det muligt at ændre på lokalplanens geografi under "Se geografi", Figur 6, **B**. Her er det muligt at uploade en geometri i form af en GIS-fil eller at redigere i den eksisterende geometri ved brug af tegneværktøjet.

Få vejledning til funktionerne i tegneværktøjet i <u>vejledningen til tegneværktøjet</u> samt uddybende vejledning til upload af GIS-filer i <u>vejledningen til Upload/download i Plandata.dk</u>.

Hvis der er bestemmelser, som skal ændres i forbindelse med den delvise aflysning af lokalplanen, kan disse ændres for hvert trin i indberetningsflowet, Figur 6, **A**.

Nederst i hvert trin er det muligt at gemme de nye registreringer ved at klikke "Gem". Dette kan med fordel gøres jævnligt, især hvis der arbejdes i tegneværktøjet. Når indberetningen af den nye version af lokalplanen er færdiggjort, klikkes "Gem og luk" fra hvert trin eller "Afslut" fra Trin 6.

Herefter kan en supplerende meddelelse formuleres og sendes til høringsparter.

Lokalplanen er nu delvist aflyst. På lokalplanens overbliksside fremgår det, at der er en ny version af lokalplanen, Figur 7, **A**. Desuden ses det, at lokalplanens geografi er ændret i forhold til den oprindelige lokalplan, Figur .

| PL_an_<br>dota.dk Indberet<br>Planer @ Deljordstykker @ Kort & Upload GIS                                                                                                    | ERHVERVSSTYRELSEN      | Hjælp og vejledning på Planinfo ><br>Support: 3529 1200 E-mail ><br>L ERST Planlægger ~ |
|----------------------------------------------------------------------------------------------------|------------------------|-----------------------------------------------------------------------------------------|
| Overblik                                                                                                    |                        |                                                                                         |
| Denne plan er revideret - vælg version: A                                                                                                    | Vers.2 :28-01-2019 -   | ×                                                                                       |
| Generelle oplysninger                                                                                                    |                        |                                                                                         |
| Plantype                                                                                                    | Planid                 | Kommune                                                                                 |
| Lokalpian (Vedtaget)                                                                                                    | 3964702                |                                                                                         |
| Plannummer                                                                                                    | Plannavn               | had .                                                                                   |
| 2:5050                                                                                                    | Piejeboliger ved Poppe | ivej                                                                                    |
| Plandistrikt                                                                                                    |                        |                                                                                         |
| kiant significant significa |                        |                                                                                         |
| Hert planookument                                                                                                    |                        |                                                                                         |
| Geografi                                                                                                    |                        |                                                                                         |
| Rugvænget                                                                                                    | Poppelver              | Neurona Carlos                                                                          |

FIGUR 7. OVERBLIKSSIDEN FOR DEN DELVIST AFLYSTE LOKALPLAN, HVORAF DET NU FREMGÅR, AT DER ER FLERE VERSIONER AF LOKALPLANEN.